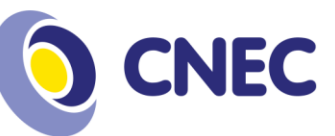

## **TUTORIAL REMATRICULA ONLINE – 2019/2**

1º Passo: Acesse o portal acadêmico:

https://portaleducacional.cnec.br:8080/web/app/Edu/PortalEducacional/login/

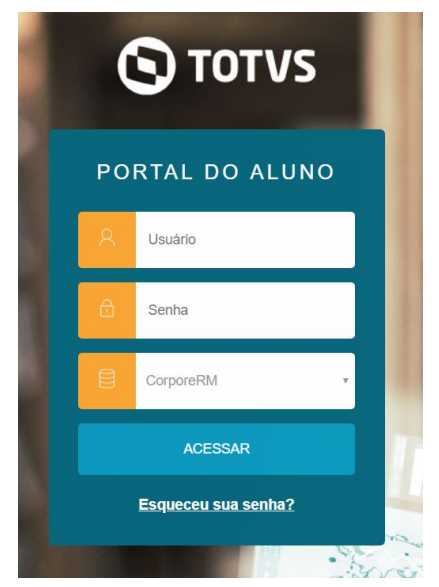

## 2ª Passo: Após logar, direcione para o portal de rematrícula:

| Centro Universitário Cenecista de Osório             |                                                                            |
|------------------------------------------------------|----------------------------------------------------------------------------|
| Ототу                                                |                                                                            |
| ≡                                                    |                                                                            |
| C Mural                                              | Portal (antigo)                                                            |
| 📛 Calendário                                         |                                                                            |
| B Grade Curricular                                   | Aqui serão listadas todas as funcionalidades para acesso ao antigo Portal. |
| O Quadro de Horários                                 |                                                                            |
| <ul> <li>Central do Aluno</li> <li>Faitas</li> </ul> | Quadro de Aviso                                                            |
| Notas                                                | Período de matricula            Acessar                                    |
| Oportunidades     Atividades                         | Matrícula online                                                           |
|                                                      |                                                                            |
| § Financeiro                                         |                                                                            |
| Portal (antigo)                                      |                                                                            |
| Portal (antigo)                                      |                                                                            |

Centro Universitário Cenecista de Osório (51) 2161-0200 educacaosuperior.cnec.br Rua Vinte e Quatro de Maio, 141 - Centro Osório/RS - CEP 95520-000

**Missão** Desenvolver conhecimento para a vida.

> **Visão** Formar vencedores.

Valores Ética; Excelência; Valorização do Ser Humano; Sustentabilidade; Otimização de recursos; Transparência.

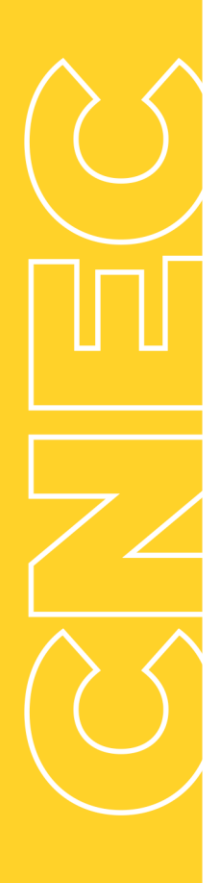

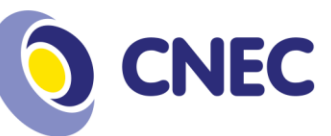

**3º Passo:** Processo de seleção das disciplinas, leia as instruções e avance clicando no botão *"Iniciar"*.

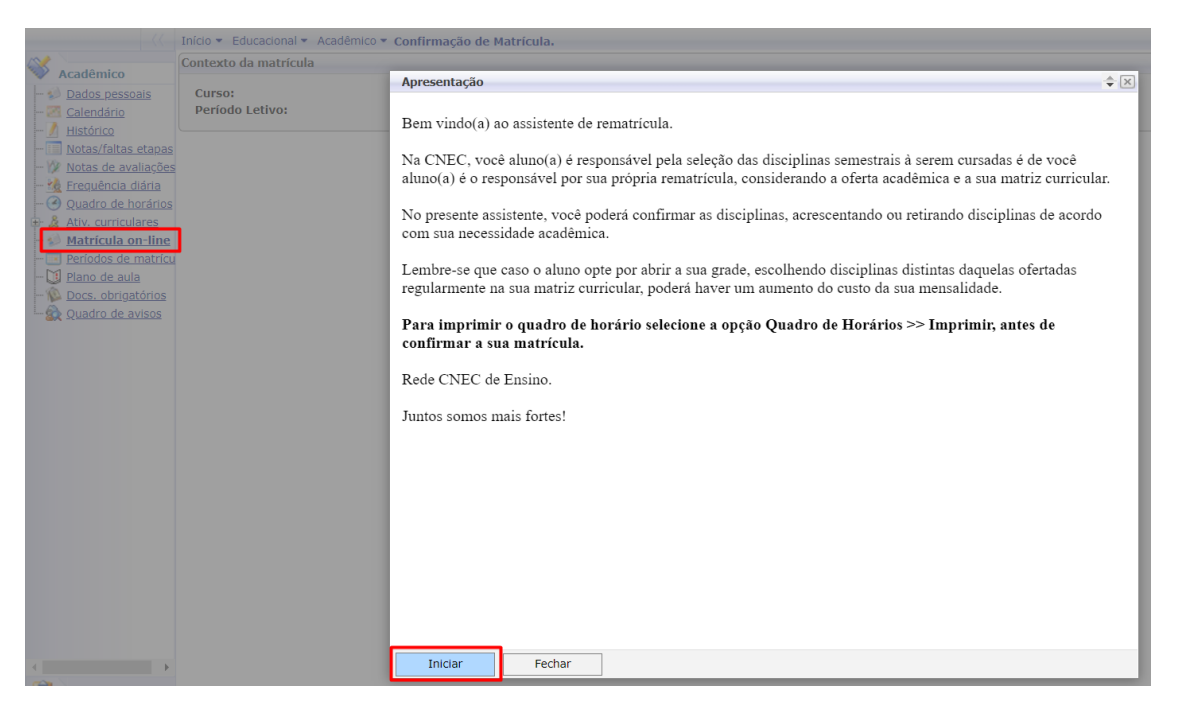

4º Passo: Seleção de contexto, validação de matrícula, continuar matricula.

| Disite Disite | rso Habilitação/Serie Turn | Curso | I HEEO |
|---------------|----------------------------|-------|--------|
|               |                            |       | Curso  |
|               |                            |       |        |

Centro Universitário Cenecista de Osório (51) 2161-0200 educacaosuperior.cnec.br Rua Vinte e Quatro de Maio, 141 - Centro Osório/RS - CEP 95520-000

**Missão** Desenvolver conhecimento para a vida.

> **Visão** Formar vencedores.

Valores Ética; Excelência; Valorização do Ser Humano; Sustentabilidade; Otimização de recursos; Transparência.

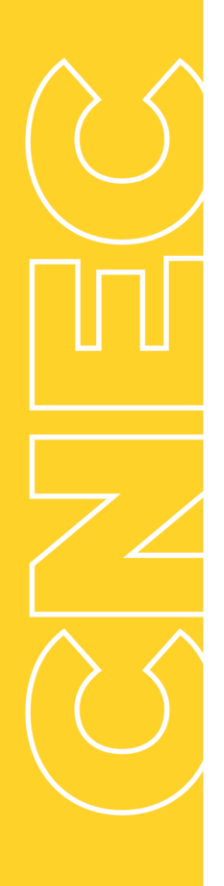

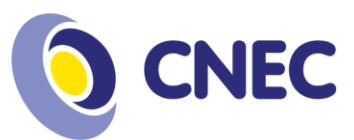

**5º Passo:** Seleção de disciplinas, conferência de horário, conferência de créditos selecionados, confirmação de rematrícula.

| ntexto da matrícula                                                                                                    |                                                   |                                                              |            |                  |               |                                          |
|----------------------------------------------------------------------------------------------------|---------------------------------------------------|--------------------------------------------------------------|------------|------------------|---------------|------------------------------------------|
| Curso: Biomedicina<br>Período Letivo: 2019-2                                                                                                    |                                                   | Habilitação/Série: Bacharel em Biomedicina<br>Aluno: 0000001 |            |                  | Turno: Not    | urno <u>Alterar contexto da r</u>        |
|                                                                                                    |                                                   | .2                                                           |            |                  | Q Apresenta   | ção 🛛 🧱 Quadro de horários 🗍 💲 Simular p |
| Disciplinas sugeridas                                                                                                    |                                                   |                                                              |            |                  | 5             | Créditos acad. selecionad                |
| Alertas                                                                                                    | Selecione                                         | Turma                                                        | △ SubTurma | Créditos acad. C | Н Тіро        | Situação                                 |
| Periodo 4                                                                                                    |                                                   |                                                              |            |                  |               |                                          |
| <ul> <li>Bioestatística (BIO1638)</li> </ul>                                                                                                    |                                                   |                                                              |            |                  |               |                                          |
| 1                                                                                                    |                                                   | BMD-T2-171N                                                  |            | 3                | 60 Presencial | Cursando                                 |
| Microbiologia Básica (BIO164                                                                                                    | 1)                                                |                                                              |            |                  |               |                                          |
|                                                                                                    |                                                   | BMD-T1-171N                                                  |            | 3                | 60 Presencial | Cursando                                 |
| Tecnologia da Informação (II                                                                                                    | F1641)                                            |                                                              |            |                  |               |                                          |
| (E)                                                                                                    |                                                   | BMD-T1-171N                                                  |            | 3                | 60 Presencial | Cursando                                 |
|                                                                                                    |                                                   |                                                              |            |                  |               |                                          |
| Periodo 5                                                                                                    |                                                   |                                                              |            |                  |               |                                          |
| <ul> <li>Periodo 5</li> <li>Citopatologia Clínica (BIO164</li> </ul>                                                                                  | 14)                                               |                                                              |            |                  |               |                                          |
| <ul> <li>Periodo 5</li> <li>Citopatologia Clínica (BIO164</li> </ul>                                                                                  | 14)                                               | BMD-T1-171N                                                  |            | 3                | 60 Presencial | Cursando                                 |
| <ul> <li>Periodo 5</li> <li>Citopatologia Clínica (BIO164</li> <li>Disc. Equivalentes / Optativas /</li> </ul>                                        | 14)<br>Eletivas / Extras                          | BMD-T1-171N                                                  |            | 3                | 60 Presencial | Cursando                                 |
| <ul> <li>Periodo 5</li> <li>Citopatologia Clínica (BIO164)</li> <li>Disc. Equivalentes / Optativas /</li> <li>Cultura e Responsabilidade S</li> </ul> | I4)<br>Eletivas / Extras<br>ocial e Ambiental (CH | BMD-T1-171N<br>U0026)                                        |            | 3                | 60 Presencial | Cursando                                 |

## LEGENDA:

- Na tela de seleção de disciplinas, clique na turma para obter informações de horários, dia da semana, data inicial e final. OBSERVAÇÃO: TCCs e Estágios, não possuem horário cadastrado, visto que os encontros serão combinados com a coordenação de curso.
- 2. Após conferir o dia da oferta, marque a caixinha destacada para selecionar a disciplina.
- 3. Para cada disciplina selecionada, o sistema estará fazendo a contagem de créditos acadêmicos. Somente será possível finalizar o processo, se o aluno selecionar entre o mínimo e máximo permitido. (Casos de pretensos formandos que irão cursar menos de 12 créditos ou mais de 20, a rematrícula deverá ser feita diretamente na Secretaria Acadêmica).
- 4. Após as disciplinas selecionadas, o aluno pode clicar em *"Quadro de Horários"* para verificar como ficou seu horário semanal.
- 5. Após as disciplinas selecionadas, clicando em "Simular Parcelas", o sistema trará a projeção das parcelas seguintes até o final do semestre.

**Missão** Desenvolver conhecimento para a vida.

> **Visão** Formar vencedores.

Valores Ética; Excelência; Valorização do Ser Humano; Sustentabilidade; Otimização de recursos; Transparência.

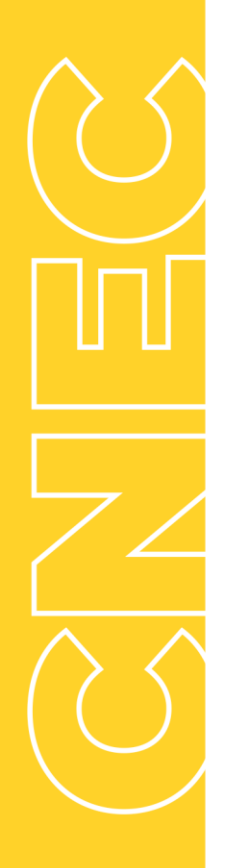

**Missão** Desenvolver conhecimento para a vida.

> **Visão** Formar vencedores.

Valores Ética; Excelência; Valorização do Ser Humano; Sustentabilidade; Otimização de recursos; Transparência.

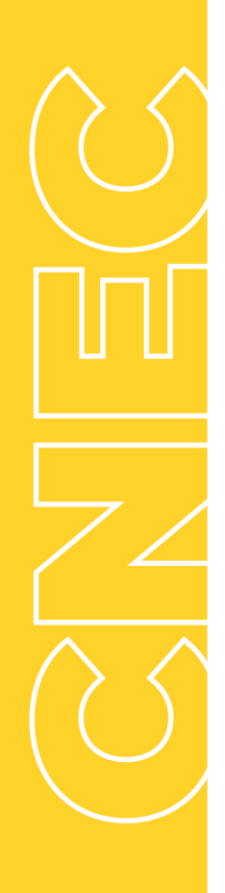

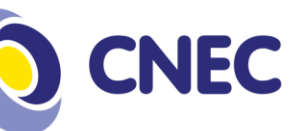

6. Com as disciplinas selecionadas dentro do mínimo e máximo permitido, o sistema irá disponibilizar o botão para *"Confirmar matricula".* 

6º Passo: Impressão do comprovante de rematrícula.

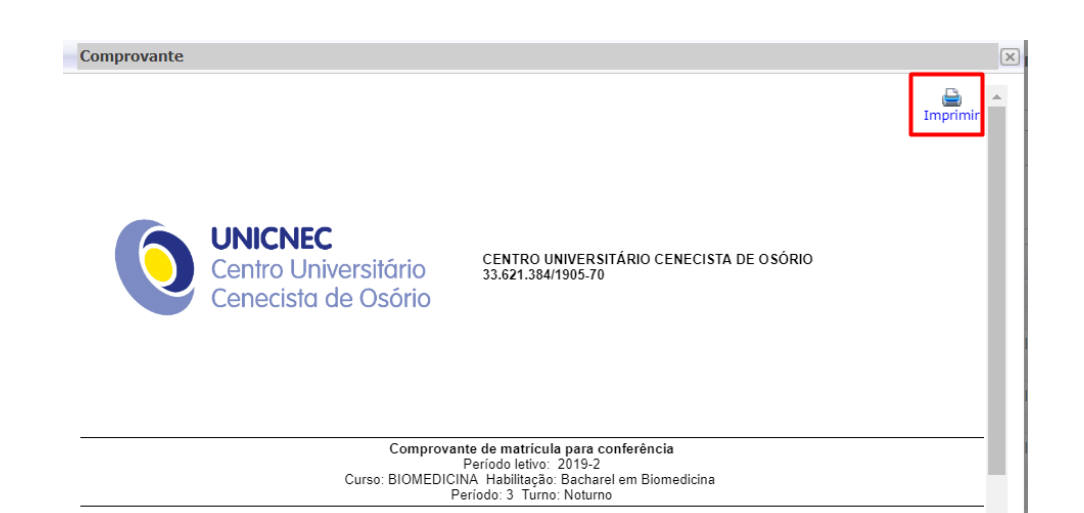